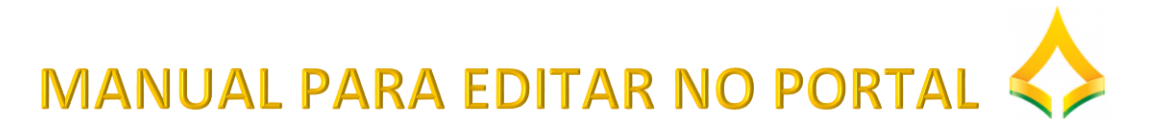

| O1 Acesse o portal no endereço eletrônico http://www.cl.df.gov.br/                                                                                                    |
|----------------------------------------------------------------------------------------------------|
| Realize o login com o seu endereço de e-mail e senha.                                                                                                    |
| CÁMARA<br>DISTRITO FEDERAL<br>Portal Conheça a Casa Atividade Legislativa Transparência Comunicação Participe Mapa do site                                                                                                    |
| CLDF → Portal → Acesse         Acesse         Endereço de email         @cl.df.gov.br         Senha         Lembre de mim         Acessar                                                                                                    |
| <ul> <li>Após realizar o login, na barra superior selecione gerenciar e depois painel de controle.</li> <li>Inicio - Intranet * * Portal - CLDF * +</li> <li>C O cl.df.gov.br</li> <li>C Gerenciar * Alternar controles de edição</li> <li>Painel de controle</li> </ul>                                                                                                    |
| ♦ Voltar para CLDE          Painel de controle         Control Panel         Image: Control Panel         Image: Panel Control Panel         Image: Panel Control Panel         Image: Panel Control Pane |

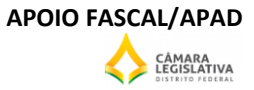

A biblioteca de documentos do FASCAL é composta de pastas e subpastas onde é possível visualizar e criar novos documentos.

Para criar uma nova pasta, basta selecionar "adicionar pasta" e anexar o documento.

| Arianel de controle                                            |                                                                                                    |                        |                         |                         |                  |
|----------------------------------------------------------------|----------------------------------------------------------------------------------------------------|------------------------|-------------------------|-------------------------|------------------|
| Control Panel > FASCAL - Fundo de Assisten                     | cia à Saúde dos Deputados Distritais e Servidores da CLDF                                                                                                    | Bibliote               | ca de docume            | entos                   |                  |
| Lorraine Martins dos                                           | Biblioteca de documentos 😣                                                                                                    |                        |                         |                         |                  |
| A Minha conta<br>Minhas páginas                                | Documentos home   🕒 Documentos rece                                                                                                    | ntes   🧘 Me            | us documentos           |                         | Pesquisar        |
| 🔀 Minhas tarefas de workflow                                   | ▼ Pastas                                                                                                    |                        |                         |                         |                  |
| # FASCAL - Fundo de ▼                                          | Nome                                                                                                    | Número<br>de<br>pastas | Número de<br>documentos |                         |                  |
| Biblioteca de documentos Biblioteca de imagens Portal Servidor | Credenciamento Nacional Direto,<br>Subpastas: Credenciamento Nacional Direto,<br>CREDENCIAMENTO RADIOLOGIA<br>ODONTOLÓGICA, Edital de Credenciamento Direto<br>2016 com a Retifição, Para se credenciar, Plano<br>Médico-Hospitalar, Mais » | <u>8</u>               | <u>0</u>                | < <mark>∂</mark> Ações  | Documentos home  |
|                                                                | Carl APEM<br>Subpastas: Perícia Médica, Perícia Odontológica,<br>Plano Médico, Tabelas de preços e códigos                                                                                                    | 4                      | <u>0</u>                | <<br><sup>▲</sup> Ações | Adicionar pasta  |
|                                                                | CA<br>Subpastas: Cadastro, Formulários e<br>requerimentos diversos, formularios novos.<br>Procedimentos e autorizações                                                                                                    | <u>4</u>               | 1                       | s Bações                | Adicionar atalho |
|                                                                | CONP<br>Subsector fatures Deemboles                                                                                                    | 2                      | <u>0</u>                | Ações                   |                  |

Para adicionar um documento a pasta já existente, selecione a pasta, depois escolha o arquivo, crie um título ao seu documento.

Para finalizar selecione "publicar.

| Novo | documento |  |
|------|-----------|--|
|      |           |  |

| Faça upload de documentos não maiores que 3000000000k.               |
|----------------------------------------------------------------------|
| Pasta                                                                |
| AFAU                                                                 |
| Arguiyo                                                              |
| Escolher arquivo Nenhum arquivo selecionado                          |
| Título                                                               |
|                                                                      |
| Descrição                                                            |
|                                                                      |
|                                                                      |
|                                                                      |
|                                                                      |
|                                                                      |
| Categorias                                                           |
| Selecionar                                                           |
|                                                                      |
| Tags                                                                 |
|                                                                      |
| <ul> <li>Adicionar</li> <li>Selecionar</li> <li>Sugestões</li> </ul> |
|                                                                      |
| Permissões                                                           |
| Visível por Qualquer um (Guest papel) 🔻 Mais opções »                |
|                                                                      |
| Publicar Cancelar                                                    |

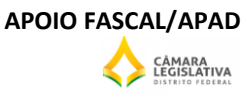

Com o Documento já publicado, basta clicar com o botão direito em cima da pasta, copiar o endereço do link e voltar para o portal CLDF.

| documentos 🥹                                                                                                    |                                                          |              |                                                             |                                                                                                    |                                                                     |             |
|----------------------------------------------------------------------------------------------------|----------------------------------------------------------|--------------|-------------------------------------------------------------|----------------------------------------------------------------------------------------------------|---------------------------------------------------------------------|-------------|
| os home   🕒 Documentos re                                                                                               | ecentes   💄 Meus document                                | 05           |                                                             | Pesquisar                                                                                                    |                                                                     |             |
| bes credenciada                                                                                                    | s ODONTOLOG                                              | IA -2017.pdf |                                                             | « Voltar                                                                                                    |                                                                     |             |
| Estado: Aprovado<br>20r   22/09/17 09-23  <br>dia (0 Votos)<br>cuments/5744632/89aed8e0-<br>nnel-web/secure/webdav/fasc | 1662 Downloads<br>ee436-4616-bc40-<br>al-fundo-de-assist |              | Rel institu<br>ODONT<br>Baip<br>Edit<br>Mov<br>Edit<br>Blog | Abrir link em uma r<br>Abrir link em uma r<br>Abrir link em uma r<br>Abrir link como<br>Copiar endereço do<br>Abrir imagem em u<br>Salvar imagem com<br>Copiar imagem | nova guia<br>nova janela<br>anônima<br>o link<br>ma nova guia<br>no |             |
| irsão                                                                                                    |                                                          |              |                                                             | Copiar endereço da                                                                                                    | imagem                                                              |             |
| Data                                                                                                    | Tamanho                                                  | Baixar       |                                                             | Procurar imagem n                                                                                                    | o Google                                                            |             |
| 22/09/17 09:23                                                                                                    | <u>457,1k</u>                                            |              |                                                             | Inspecionar                                                                                                    |                                                                     | Ctrl+Shift+ |
| 👌 Início - Intranet                                                                                                    | ×                                                        | tontr        |                                                             |                                                                                                    |                                                                     |             |
| $\leftrightarrow$ $\rightarrow$ C (                                                                                     | D Não seguro   cl.d                                      | f.gov.br/g   |                                                             |                                                                                                    |                                                                     |             |
|                                                                                                    |                                                          |              |                                                             |                                                                                                    |                                                                     |             |

Após abrir a página que será editada, colocá-la em modo edição clicando no ícone que fica na parte inferior da página.

Fale com o FASCAL

🖕 Voltar para CLDF

- LISTA DE MÉDICOS AMAI
- LISTA DE PROFISSIONAIS DE SAÚDE AMHP OU MARQUE SUA CONSULTA DIRETO PELO FONE 3252-5050
- LISTA DE HOSPITAIS E CLINICAS QUE PRESTAM ATENDIMENTO DIRETO AO FASCAL
- LISTA DE PROFISSIONAIS DE SAÚDE QUE ATENDEM DESIGNADO ESPECIAL

## Plano Odontológico

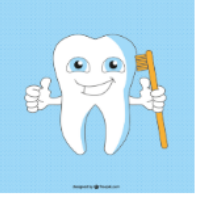

- LISTA DE DENTISTAS PLANO ODONTOLÓGICO
- LISTA DE ESPECIALIDADES ODONTOLÓGICAS E COBERTURAS
- LISTAS REFERENCIAIS DE PROCEDIMENTOS
- LISTA DE CLÍNICAS DE RADIOLOGIA ODONTOLÓGICA

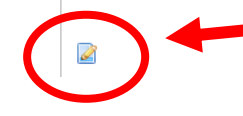

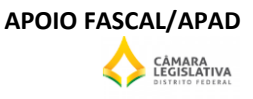

<sup>10</sup>Após abrir modo edição, digitar o título que você deseja que apareça na página. Em seguida anexar o link para acesso ao arquivo referente aquele título.

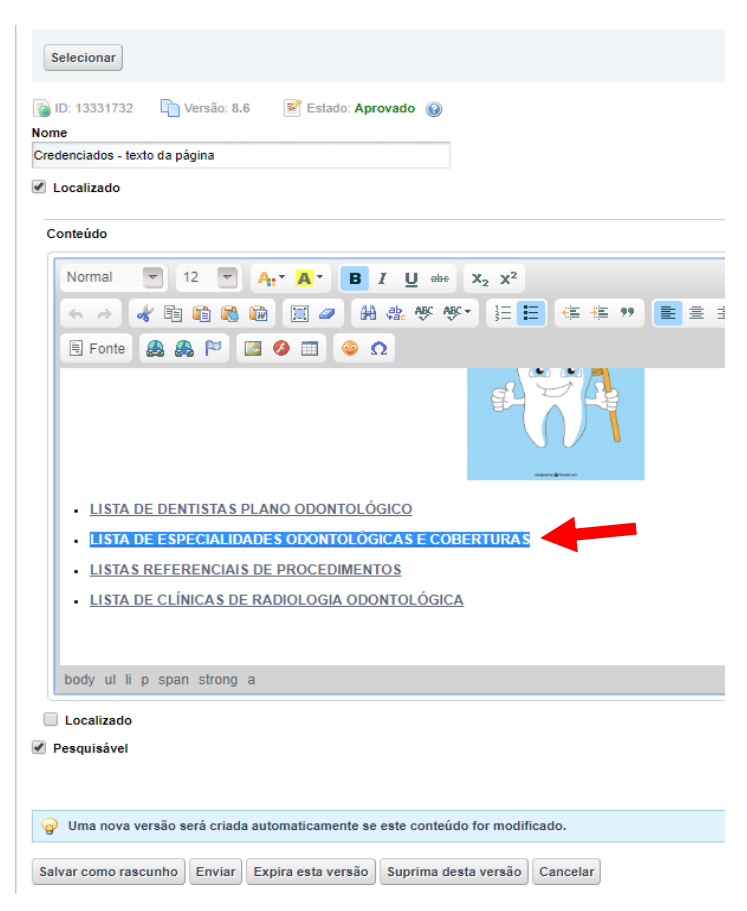

Para adicionar o link siga as instruções:

1. Após selecionar o título clicar em Inserir/Editar Hiperligação.

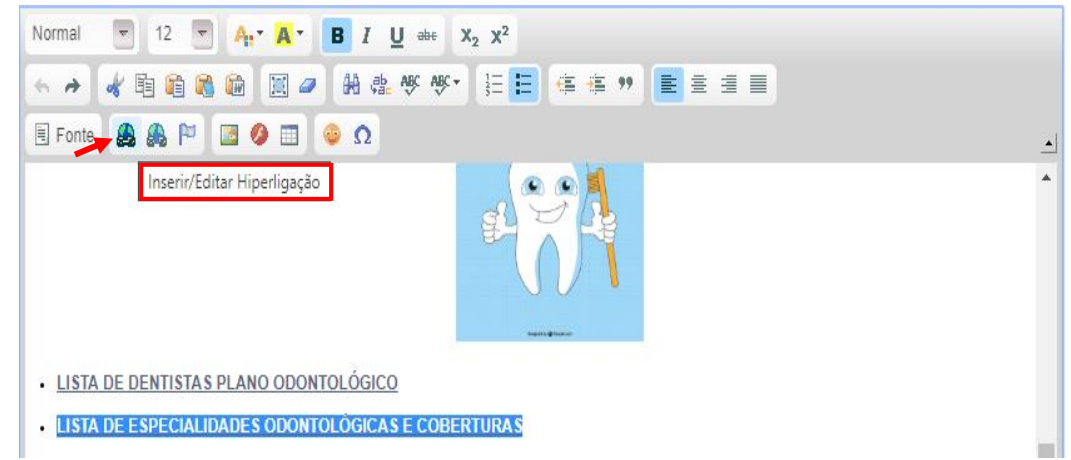

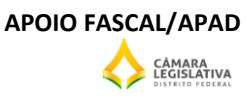

2. Colar o link no campo URL e dar OK

| Hiperligação                   |                   |             |              | 8            |  |
|--------------------------------|-------------------|-------------|--------------|--------------|--|
| Informação de                  | Hiperligação      | Destino     | Avançado     |              |  |
| Tipo de Hiperlig<br>URL        | ação<br>•         |             |              |              |  |
| Protocolo<br><outro> ▼</outro> | URL<br>/documents | /5744632/40 | 010570/Espec | cialidades+C |  |
| Navegar no S                   | ervidor           |             |              |              |  |
|                                |                   |             |              |              |  |
|                                |                   |             |              |              |  |
|                                |                   |             |              |              |  |
|                                |                   | ок          | ⊳ Can        | celar ×      |  |

3. Agora só enviar e pronto.

| 🗏 Fonte 🏽 🙈 🏴 🖾 🥝 🖽 😂 🕰                                                      |
|------------------------------------------------------------------------------|
|                                                                              |
| LISTA DE DENTISTAS PLANO ODONTOLÓGICO                                        |
| LISTA DE ESPECIALIDADES ODONTOLÓGICAS E COBERTURAS                           |
| LISTAS REFERENCIAIS DE PROCEDIMENTOS                                         |
| LISTA DE CLÍNICAS DE RADIOLOGIA ODONTOLÓGICA                                 |
|                                                                              |
|                                                                              |
| Localizado                                                                   |
| ✓ Pesquisável                                                                |
|                                                                              |
| Uma nova versão será criada automaticamente se este conteúdo for modificado. |
| Salvar como rascunho Enviar Expira esta versão Suprima desta versão Cancelar |
| <b>7</b>                                                                     |
| *                                                                            |

Ao clicar no link visualizará o seu documento (:

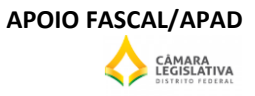